## How to Register Online

- 1. Open a web browser on your computer or mobile device. Type in www.riolindall.com
- 2. On the Home Page for Rio Linda Little League, you will see the Enroll window.

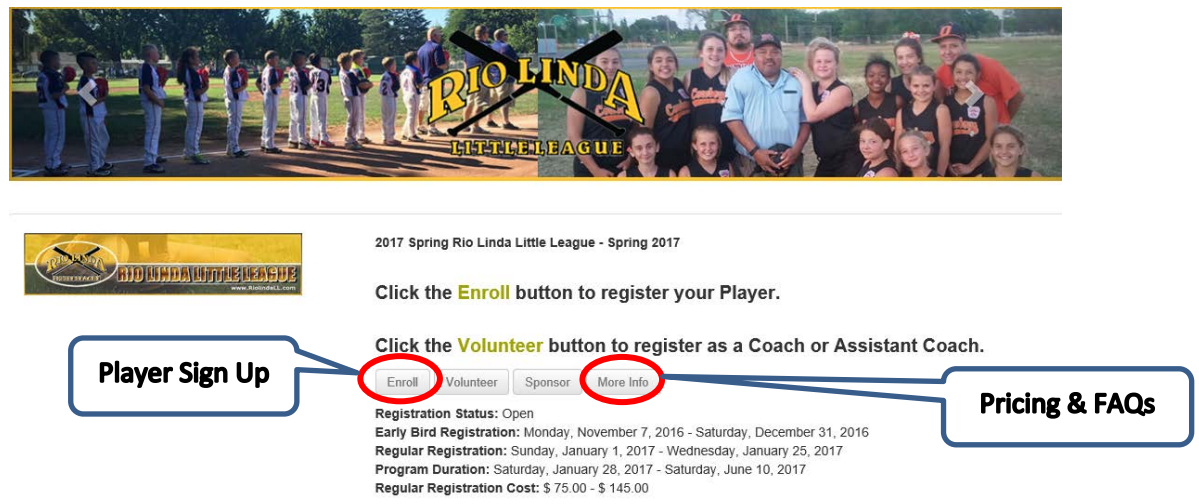

- 3. From this page, if you click the More Info button, you can see the pricing for the different divisions, some Frequently Asked Questions.
- 4. If you are signing a player up you would select the Enroll Button. The image below is the first step in enrolling. If you already have an account, you will sign in here. If not, select the Create a new account link, or you can Sign in with your Facebook username and password.

|          |                                                      |          | N Sig                                                                 |
|----------|------------------------------------------------------|----------|-----------------------------------------------------------------------|
| 1<br>1   | attile league                                        | Rio Lino | da Little League<br>.riolindall.com ●                                 |
|          | 🌒 Sign In                                            |          |                                                                       |
|          | Pre-Registration                                     |          |                                                                       |
|          | Please sign in to complete your enrollment or order. |          |                                                                       |
| Existing | Use your TeamSideline account 💡                      |          | Sign in with Facebook                                                 |
| Account  | Email *                                              |          | Facebook                                                              |
|          | Password *                                           | or       | Quick and easy access with nothing posted to your Facebook wall ever. |
|          | Not registere Create a new account <b>O</b>          |          | Can I unlink my Facebook account later?                               |
|          | Forgot your password? <b>D</b>                       |          |                                                                       |
|          | Sign In                                              | Ne       | w Account                                                             |
|          |                                                      |          |                                                                       |
|          | Required Fields                                      |          |                                                                       |

5. This next step assumes you have a new account and you selected the Create a new account link. This brings you to the Register page for the Primary Account Holder, which must be a Parent or Legal Guardian for the players being signed up to play. This is important because you will be accepting legally binding terms and conditions regarding the minor being signed up. Any field with a yellow \* is required before you can proceed. Please double check that your information is correct because you won't be able to change it on your own after you sign up. If you do need to change something, and the system won't let you, send your first and last name and what you need changed to <u>webadmin@riolindall.com</u>. If you are changing birthdates or addresses, you will need to send proof with the email.

| E LEAGUE                                                                     | www.riolindall.com O                                                                                                    |         |
|------------------------------------------------------------------------------|----------------------------------------------------------------------------------------------------|---------|
| n In                                                                         |                                                                                                    |         |
| gister                                                                       |                                                                                                    |         |
| lew to TeamSideline? Signing up is e<br>n the next page. Just complete the f | syl The information below is for the Parent or Guardian of a player. You will be prompted to enter additional members to your A<br>ds below and click "Sign Up"           | Account |
| Email Add                                                                    | ss * []                                                                                                    |         |
| Re-Enter E                                                                   | ail 🔹                                                                                                    |         |
| Passw                                                                        | rd *                                                                                                    |         |
| Confirm Passw                                                                | rd 🔹                                                                                                    |         |
| Parent First Na                                                              | RE * First name of Parent or Guardian                                                                                                    |         |
| Parent Middle Na                                                             | Niddle name of Parent or Guardian                                                                                                    |         |
| Parent Last Na                                                               | ne 🔹 Last name of Parent or Guardian                                                                                                    |         |
| Street Add                                                                   | SS *                                                                                                    |         |
| City, State,                                                                 | Ip *         Rio Linda         CA         95673                                                                                                    |         |
| Phor                                                                         | 1 * Ext. Select ▼                                                                                                    |         |
| Phor                                                                         | 2 Ext. Select <b>v</b>                                                                                                    |         |
| Phor                                                                         | 3 Ext. Select V                                                                                                    |         |
| Company Name                                                                 |                                                                                                    |         |
| Proof of Residency 1                                                         | Select Nease upload your first proof of residency. Details can be found at: http://riolindall.com/sites/RioLindaLittleLeague/content 9679/Residency-Requirements          |         |
| Proof Of Residency 2                                                         | Select                                                                                                    |         |
|                                                                              | <sup>y</sup> lease upload your first proof of residency. Details can be found at: http://riolindail.com/sites/RioLindaiLitieLeague/content<br>9679/Residency-Requirements |         |
| Proof of Residency 3                                                         | Select                                                                                                    |         |
|                                                                              | Nease upload your first proof of residency. Details can be found at: http://riolindall.com/sites/RioLindaLittleLeague/content<br>19679/Residency-Requirements             |         |

6. Proof of residency is required and can be uploaded on the above page. If you do not upload your proof of residency you will be required to bring it in during one of the walk in registration sessions. Little League International requires either a School Enrollment Form be filled out by the childs school or three items showing proof of your address. The acceptable Proof of

Residency Documents can be found here:

http://www.teamsideline.com/sites/RioLindaLittleLeague/content/9679/Residency-Requirements

7. After you have verified everything is correct, you can click on the Sign Up button. Below is the screen you will come to after you completed step 6. This is the page where you will setup your family. Click the Add Parent button to add additional parents or adults and click the Add Child button to add additional children. Continue to add adults and children until your family is complete.

| 1 DA                                                                                                    | 🛓 Test Test                                                                                                    | Messages | 🚺 Cart   Help 🕶   Sign |
|----------------------------------------------------------------------------------------------------|----------------------------------------------------------------------------------------------------|----------|------------------------|
| LE LEAGUE                                                                                                    | Rio Linda Little League                                                                                                    |          |                        |
| My Account -                                                                                                    |                                                                                                    |          |                        |
| Members                                                                                                    |                                                                                                    |          | 2                      |
| Step 1: Click the Add Child button to a<br>Step 2: Click the Add Parent button to<br>Step 3: Click the Enroll button to cont<br>Please note this is not your roster. I | add your child(ren) to your account.<br>add additional Parents or Guardians to your account.<br>nue the Erroliment process.<br>Jo net add players that are on your team, only your personal family. |          |                        |
| Add Parent Add Child                                                                                                    |                                                                                                    |          |                        |
|                                                                                                    | Conder                                                                                                    | DOB      |                        |
| Name                                                                                                    | Gender                                                                                                    |          |                        |

8. For this example, I'm only going to add one child to the account. Clicking the Add Child button above will bring up the screen below. Fill in all the information for your child. Optionally you can upload a picture of your child. You can also upload your childs birth certificate here. If you do not upload your child's birth certificate you will be required to do so during one of the walk in registration sessions. Once you are done, click the Add button to add the child to your account.

| LE LEAGUE              |                         | Rio Linda Little League           |   |
|------------------------|-------------------------|-----------------------------------|---|
| My Account -           |                         |                                   |   |
| Add Child              |                         |                                   | ? |
| Use this page to add a | a new Child to your acc | unt.                              |   |
|                        | First Name 🔹            | Child                             |   |
|                        | Middle Name             | Middle                            |   |
|                        | Last Name 🔺             | Last                              |   |
|                        | Date of Birth *         | March 🔽 3 🗶 2005 🗶                |   |
|                        | Gender 🔹                | Male O Female                     |   |
|                        | Profile Image           | Optimal size is 270w x 330h       |   |
|                        | Birth Certificate       | Select                            |   |
|                        |                         | Official Player Birth Certificate |   |

9. After you click on the Add button, you will be taken back to the Members page, you should now see the primary account holder and the child you added. Once you have all your family members added, click on the enroll button.

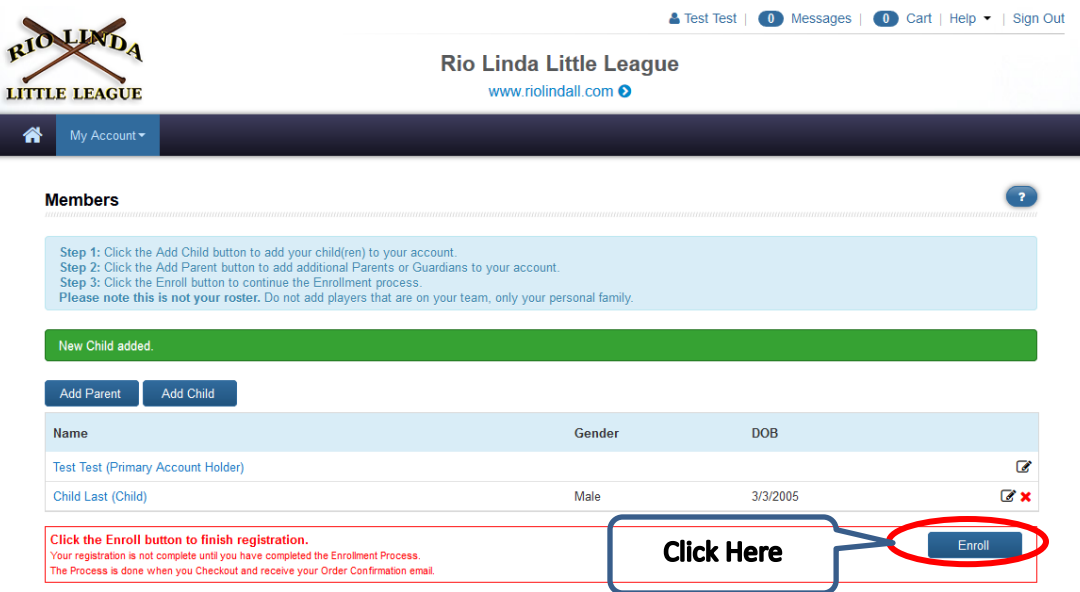

 On this page you will "Enroll" or sign up all your family members that will be playing or volunteering. Go through the drop down options and pick the correct options for each person. Then click the Add Enrollment button. Repeat until all members of your family who will be

| Ad           | d Items To Your Cart                                                                                                    |                                                                            |                                                                                                    |                                                            |
|--------------|----------------------------------------------------------------------------------------------------|----------------------------------------------------------------------------|----------------------------------------------------------------------------------------------------|------------------------------------------------------------|
| Y<br>pr<br>C | our "Shopping" Cart lists the items you wa<br>roceed with placing your order after adding<br>art, complete the Enrollment fields below a | nt to enroll in and stor<br>one or more items. Cl<br>nd click the Add Enro | e items you want to purchase. Click the Pri<br>ick the Delete icon to remove items, or to a<br>Ilment button. | oceed to Checkout button to<br>dd more enrollments to your |
|              | Enrollee 🛊                                                                                                    | Select                                                                     | Add Enrollee                                                                                                  |                                                            |
|              | Enrollment Type 🔹                                                                                                    |                                                                            |                                                                                                    |                                                            |
|              | Program 🌲                                                                                                    |                                                                            |                                                                                                    |                                                            |
|              | Offering 🌲                                                                                                    |                                                                            | ×                                                                                                    |                                                            |
|              |                                                                                                    | Add Enrollment                                                             |                                                                                                    |                                                            |
|              | Required Fields                                                                                                    |                                                                            |                                                                                                    |                                                            |
| You          | ur Cart                                                                                                    |                                                                            |                                                                                                    |                                                            |
| Ite          | em                                                                                                    |                                                                            |                                                                                                    | Cost                                                       |
| You          | have no items in your cart.                                                                                                    |                                                                            |                                                                                                    |                                                            |
|              |                                                                                                    |                                                                            |                                                                                                    | Order Subtota                                              |
|              |                                                                                                    |                                                                            |                                                                                                    | \$0.0                                                      |

participating have an enrollment in the Your Cart Section.

11. For the child, you will only be given the option to enroll in the divisions that are appropriate for his or her age group. In this example the child will only be able to play Majors Baseball or 12U Softball. Make sure to pick the correct option for your player. If your not sure which to pick you can reference our Divisions page here:

http://www.teamsideline.com/sites/RioLindaLittleLeague/content/4331/Divisions or email webadmin@riolindall.com

| Enrollee        | * | Child Last                        | Add Enrollee |
|-----------------|---|-----------------------------------|--------------|
| Enrollment Type | * | Player                            |              |
| Program a       | * | 2017 Spring Rio Linda Little Le 🔻 |              |
| Offering •      | * | Select 🔹                          |              |
|                 |   | Select                            |              |
|                 |   | Majors Baseball                   |              |
|                 | 1 | 12U Softball                      |              |
| Required Fields |   |                                   |              |

12. After you click the Add Enrollment Button, you will get this pop up explaining your next steps. To close the window and proceed click on the X in the top right hand corner. You will now see your

| Your enrollment has been added to your Cart. If this is your last<br>enrollment, close this message, then click the "Proceed to Checkout"<br>button. If you have more items to add to your Cart then make your<br>enrollment selections and click the Add Enrollment button.    |                                                                                                    |
|----------------------------------------------------------------------------------------------------|----------------------------------------------------------------------------------------------------|
| Your "Shopping" Cart lists the items you want to enroll in and store items you want to purchase proceed with placing your order after adding one or more items. Click the Delete icon to remove Cart, complete the Enrollment fields below and click the Add Enrollment button. | Click the Proceed to Checkout button to<br>items, or to add more enrollments to your               |
| In the Medical Information Section, if you don't know any of the required fields, just enter n/a or 555 the information if you have it. If you don't and you need to update it later, you can email webadmin(                                                                   | -555-5555 for the phone number. Please fill in<br>griolindall.com to have the information updated. |
| Enrollee * Select                                                                                                    | ee                                                                                                 |
| Enrollment Type *                                                                                                    |                                                                                                    |
| Program *                                                                                                    |                                                                                                    |
| Offering *                                                                                                    |                                                                                                    |
| Add Enrollment                                                                                                    |                                                                                                    |
| * Required Fields                                                                                                    |                                                                                                    |
| Your Cart                                                                                                    |                                                                                                    |
| Item                                                                                                    | Cost                                                                                               |
| Player - 2017 Spring Rio Linda Little League - Majors Baseball - Child05 Last                                                                                                    | \$125.00                                                                                           |
|                                                                                                    | Order Subtotal:                                                                                    |
|                                                                                                    | \$125.00                                                                                           |
| Proceed to Checkout                                                                                                    |                                                                                                    |

player enrollment in your cart; you may need to scroll down to see it.

- 13. Continue adding enrollments until all participating family members are in your cart. Then click the Proceed to Checkout button.
- 14. The system will now step you through collecting the enrollment information for each person in your cart. Make sure to note the name at the top of the page, which will tell you who you are

## filling out the information for.

| ou are almost done! Complete this page and         | hen click the Done button for the next step.                                                                                                    |
|----------------------------------------------------|----------------------------------------------------------------------------------------------------|
| ogram Specific Information                         | are filling the form out fo                                                                                                    |
| Relationship to Player -<br>Primary Account Holder | mom What is the primary account holders, or parent 1, relationship to this player?                                                                                                    |
| Relationship to Player -                           | What is the 2nd Parent or Guardian's, or parent 2, relationship to this player?                                                                                                    |
| Parent or Guardian 2                               | Vouth Small (8)                                                                                                    |
| Hat Size *                                         | Youth Hat                                                                                                    |
| Player Fundraiser Option                           | Player will sell Fireworks Vouche 🔻 Please select your preference of player fundraiser from the drop down menu. If you                                                                                                    |
| *                                                  | choose to buy freworks vouchers or pay the buy out fee, you must add those items during the registration process and pay in full at<br>checkout.                                                                                              |
| Jersey Number                                      | Major division players have the option to choose the number they would prefer to have on the back of their jersey. If your player<br>would like to specify their prefered number please do so here. 1 or 2 digit numbers only. No Guarentees. |
| Experience Playing *                               | 1 How many years of baseball or softball experience does the player have?                                                                                                    |
| Division Preferene                                 | Parents, in order to balance teams and ensure the safety of the players, the league may<br>need to move players up a division or down a division. Please explain your preference for your player and your reason here.                        |
| How did your hear about                            | www.riolindall.com                                                                                                    |

15. The next section is the Medical Information Section. In this section, if you don't have any of the required fields, just enter n/a or if it is a phone number field enter 555-555-5555. This information and the Emergency Contact Section is used to fill out the Medical Release Form that is required in order for your child to play. If you child needs medical care while playing for the league, this information will be used by emergency medical personell. So please make sure you fill it out accurately.

| Medical Information    |                                                                                                    |
|------------------------|----------------------------------------------------------------------------------------------------|
| Family Physician 🌸     | n/a                                                                                                    |
| Physician Phone *      | 565-555-5555                                                                                                    |
| Street Address *       | n/a                                                                                                    |
| City, State, Zip *     | n/a CA 🔻 95643                                                                                                    |
| Last Tetanus Booster 🔺 | n/a                                                                                                    |
| Preferred Hospital *   | n/                                                                                                    |
| Health Plan            |                                                                                                    |
| Health Plan #          |                                                                                                    |
| Allergies              |                                                                                                    |
| Medications            |                                                                                                    |
| Medical Conditions     | Is child subject to any of the following conditions that may result in an emergency situation? Check all that apply. |

## 16. Emergency General Information

| Emergency General Information |            |   |
|-------------------------------|------------|---|
| Contact Name 🔹                |            |   |
| Relationship to Player        |            |   |
| Phone 1 🔹                     | <br>Select | • |
| Phone 2                       | <br>Select | • |
| Phone 3                       | <br>Select | • |
| Comments                      |            |   |

17. Add-On Items – If you chose the option to sell fireworks or buy out of the player fundraiser, you need to check the yes box next to item you selected. This will add it to your order so that you can pay for it now. If you don't, then the fundraiser coordinator will have to contact you to pay before the candy sale begins. If you don't pay before the candy sale begins, you will automatically be converted to a candy sale, and be required to sale two boxes per player.

| Add-On To | This Enrollment                                                                                                    | Yes |   |
|-----------|----------------------------------------------------------------------------------------------------|-----|---|
| Add-On    | Player Fundraiser Buy Out \$60.00 Per Item<br>Each player is required participate in one fundaiser or buy out of the player fundraiser. You can use this item to buy out of the player fundraiser without celling<br>candy or fireworks. | ]   | > |
| Add-On    | Fireworks Player Fundraiser \$120.00 Per Item<br>An alternative to the candy fundraiser, a player can buy \$120 worth of fireworks vouchers and sale them to meet their player fundraiser commitment.                                    |     | > |

- 18. Terms and Conditions Read each section and click in the box next to Agreement, this check box is your signature and is legally binding.
- 19. After you check each Agreement box, keep scrolling down, and then click the done button.

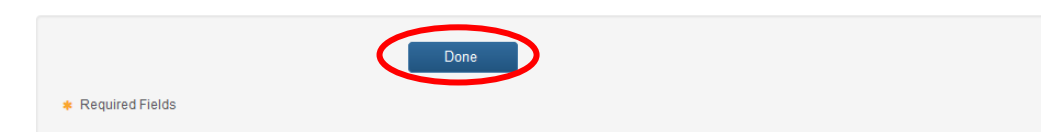

20. The system will take you through every person you need to enter information on. When all the needed information is collected, you will arrive at the Checkout page. Fill out all the billing information and then click the Place Order Button at the bottom.

|                 | Place Order |  |
|-----------------|-------------|--|
| Required Fields |             |  |

21. You will receive a reciept via email. Thank you and send your comments to webadmin@riolindall.com